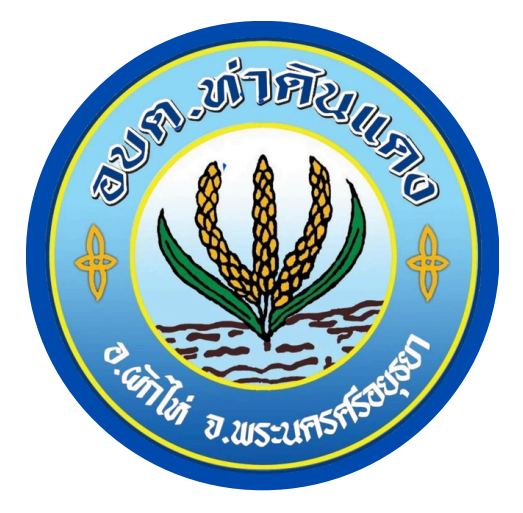

# ดูมือ การใช้ E-SERVICE

## สำหรับประชาชน

องค์การบริหารส่วนตำบลท่าดินแดง

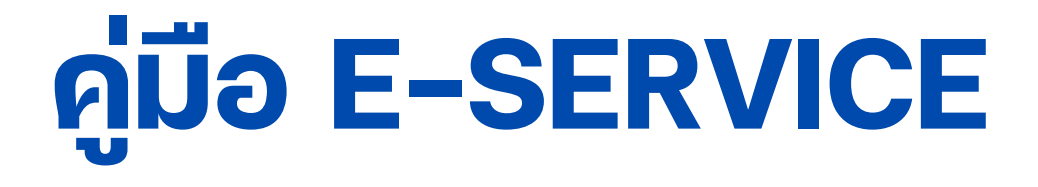

**1. เข้าสู่ระบบด้วย URL <u>https://www.thadindang.go.th</u> เพื่อเข้าสู่หน้าหลักของเว็บไซต์องค์การบริหารส่วนตำบลท่าดินแดง** 

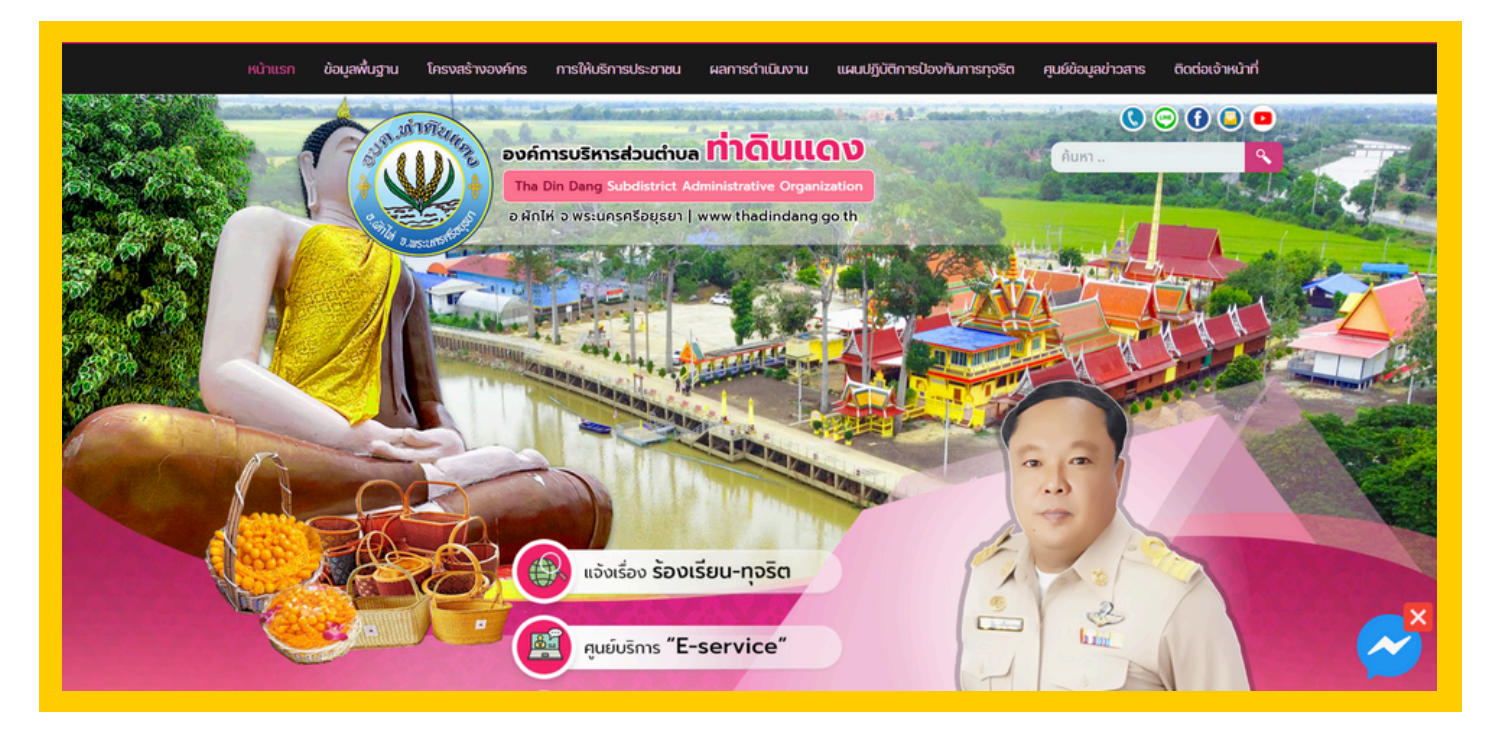

### 2.เลื่อนลงไปที่ด้านล่างของหน้าเว็บไซต์ หัวข้อ บริการ ประชาชน

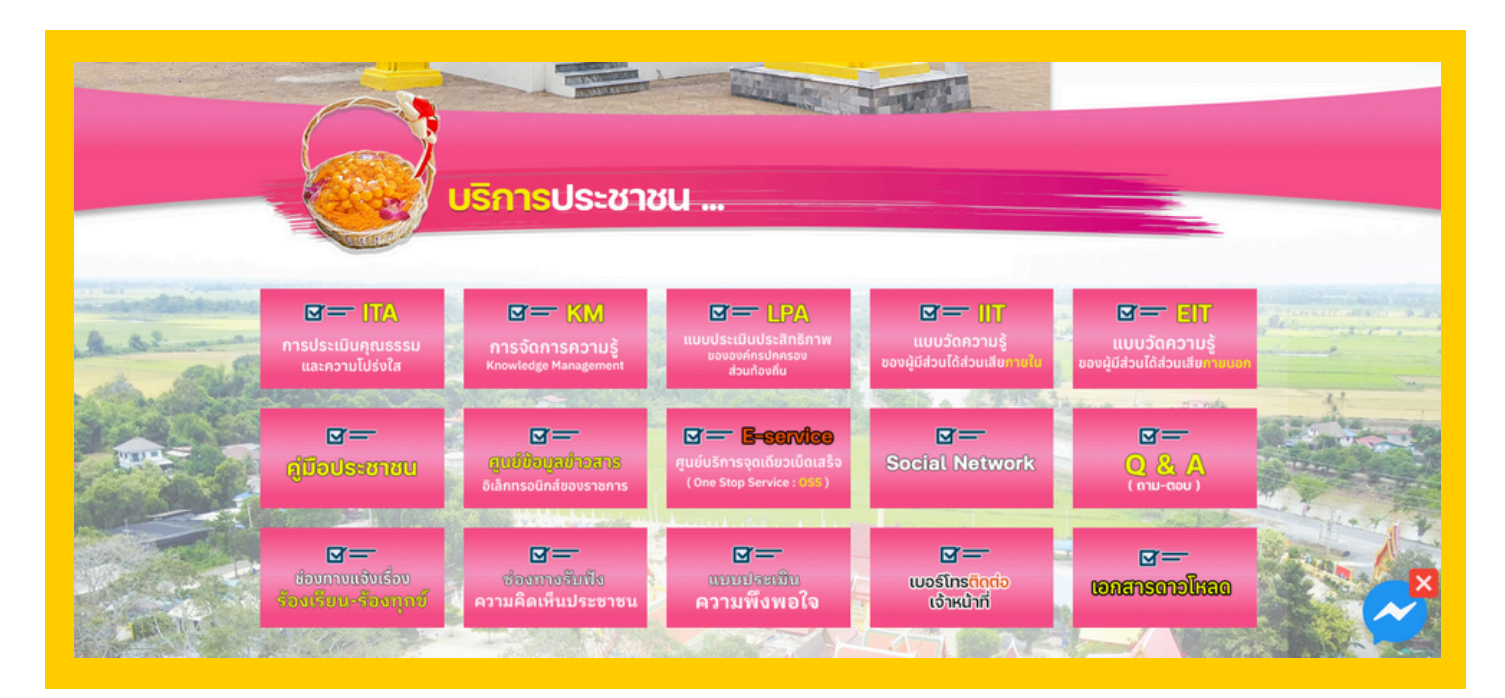

#### 3.ทำการเลือกหัวข้อ คลิก หัวข้อ "E -service"

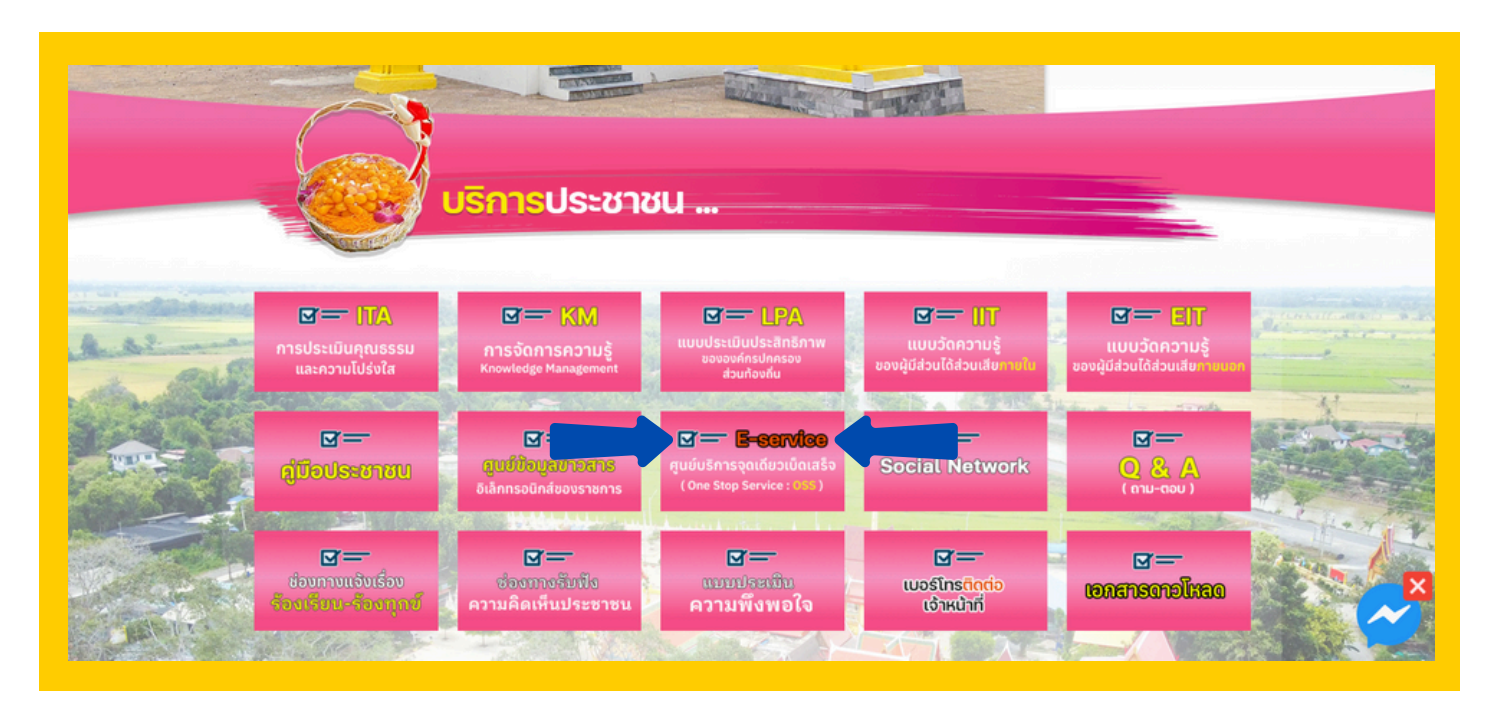

#### 4.เลือกบริการตามสำนัก / กอง

| E-Service                                                                                                    |                                                         |
|----------------------------------------------------------------------------------------------------|---------------------------------------------------------|
| งั้นตอนและแนวทางปฏิบัติ                                                                                            |                                                         |
| <b>ั้นตอนที่ 1</b><br>แจ้งกำร้อง<br>ออนไลน์ 24 ซม.<br>มีจาหน้าที่<br>กรวจสอบกำร้อง<br>เจ้าหน้าที่<br>กรวจสอบกำร้อง |                                                         |
| 🚚 แจ้งคำร้องสำนักปลัด                                                                                              |                                                         |
| 🚛 แจ้งสำร้องกองสลัง                                                                                                |                                                         |
| 📲 แจ้งสำร้องกองช่าง                                                                                                |                                                         |
|                                                                                                    | เปิดใช้งาน Windows<br>ไปที่ การตั้งค่า เพื่อเปิดโซงาน V |

#### 5.เลือก แจ้งคำร้องสำนักปลัด ประกอบด้วย

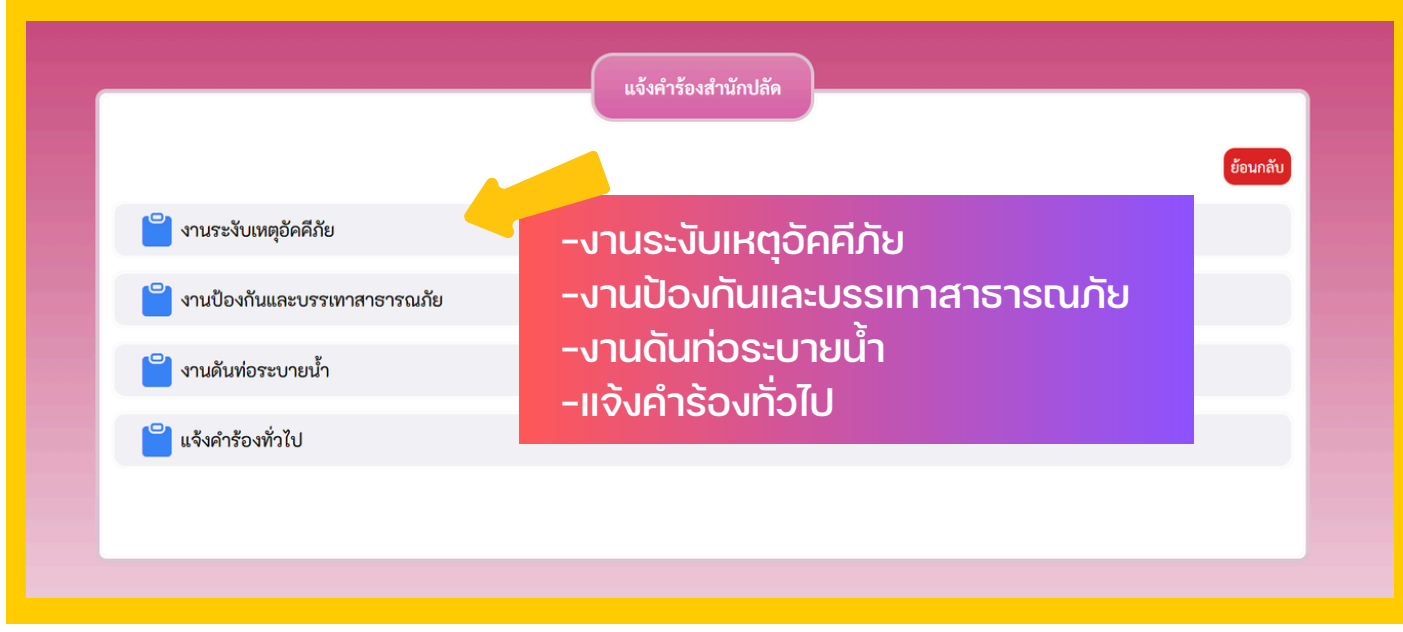

#### 6.เลือก คำร้องกองคลัง ประกอบด้วย

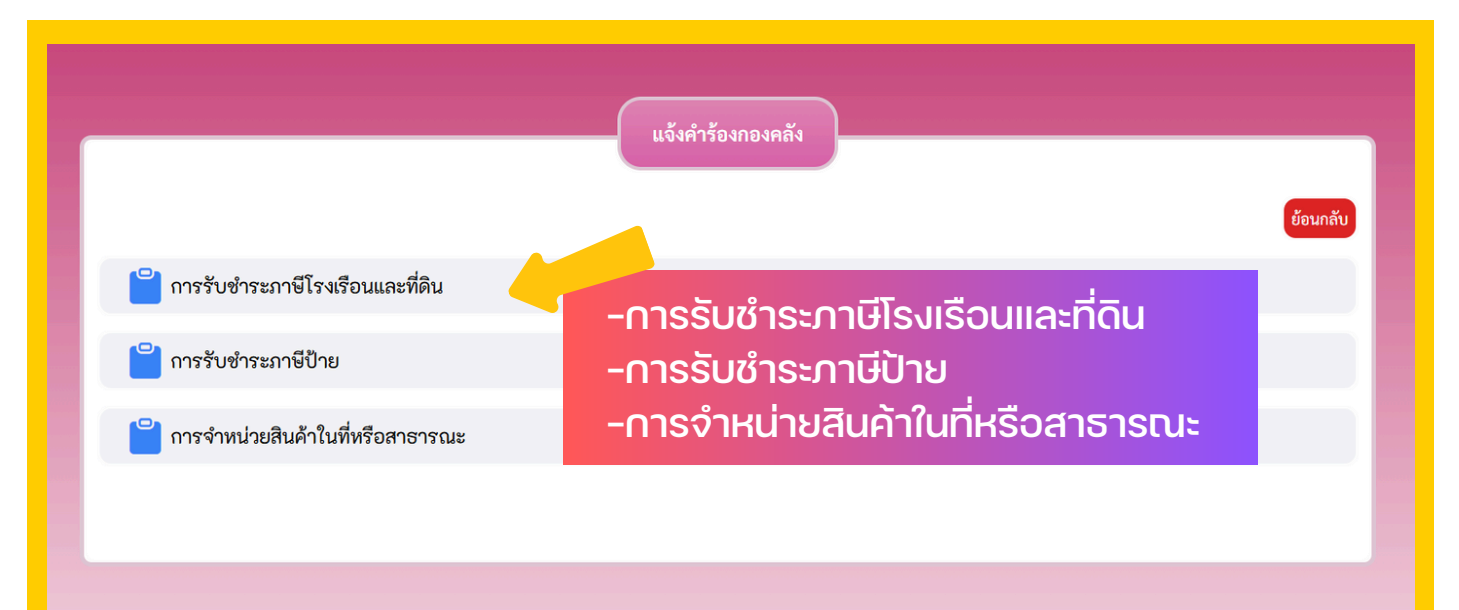

#### 7.เลือก คำร้องกองช่าง ประกอบด้วย

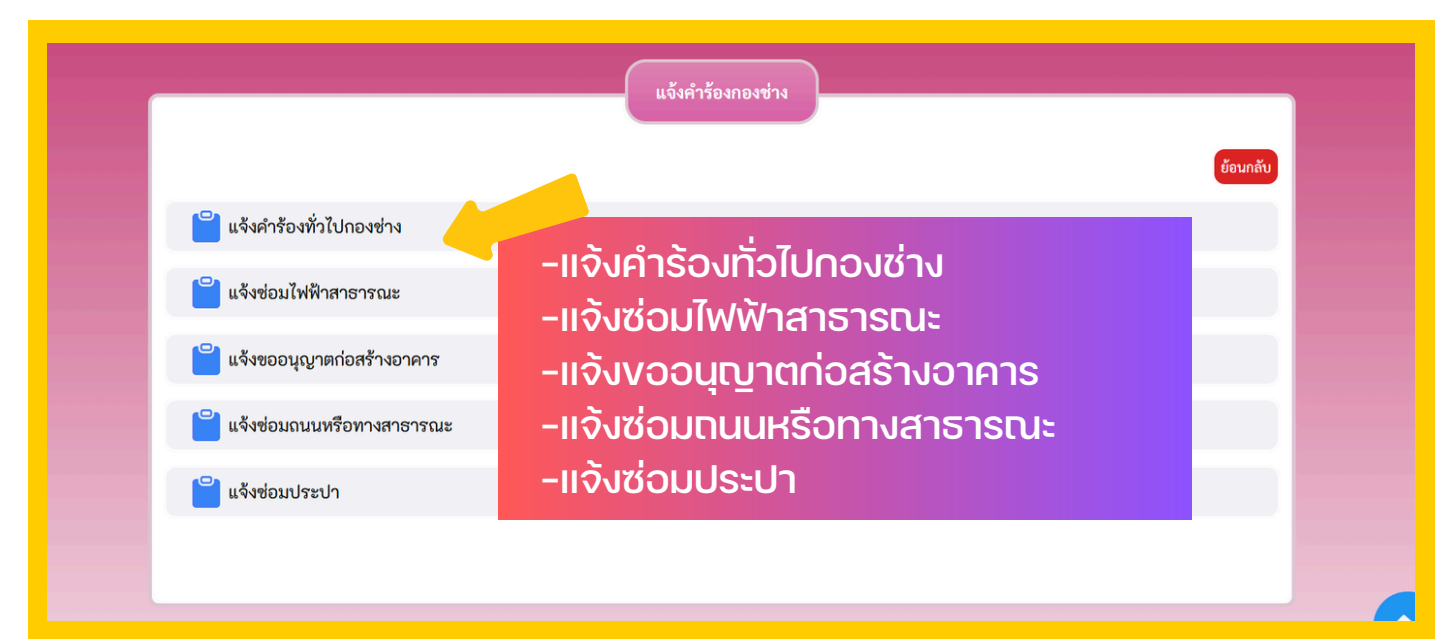

8.โดยสามารถเลือกเมนูที่ต้องการ ตัวอย่าง เช่น คลิก แจ้งคำร้องสำนักปลัด เลือกงาน งานระงับเหตุอัคคีภัย เข้าสู่หน้า งานระงับเหตุอัคคีภัย คลิก ส่งเรื่องแจ้งคำร้อง อยู่บนขวามือ

| หมวด : แจ้งคำร้องส                 | รำนักปลัด                    | E - Service รายการแจ้งเรื่อง |                                 |
|------------------------------------|------------------------------|------------------------------|---------------------------------|
| เรื่อง : งานระงับเหล<br>หัวข้อย่อย | <b>ภูอัคคี</b> ภัย<br>เรื่อง | สถานะ                        | ย้อนกลับ<br>ส่งเรื่องแจ้งคำร้อง |
|                                    |                              |                              |                                 |
|                                    |                              |                              |                                 |

|                                            |                     | E - Service รายการแจ้งเรื่อง |                                 |
|--------------------------------------------|---------------------|------------------------------|---------------------------------|
| หมวด : แจ้งคำร้อง<br>เรื่อง : แจ้งคำร้องท่ | สำนักปลัด<br>ขั่วไป |                              | ย้อนกลับ<br>ส่งเรื่องแจ้งคำร้อง |
| พัวข้อย่อย                                 | เรื่อง              | สถานะ                        |                                 |
|                                            |                     |                              |                                 |

#### 9.กรอกข้อมูลในช่องว่าง แนบไฟล์รูป

คลิกฉันไม่ใช้โปรแกรมอัตโนมัติและกด

บันทึก

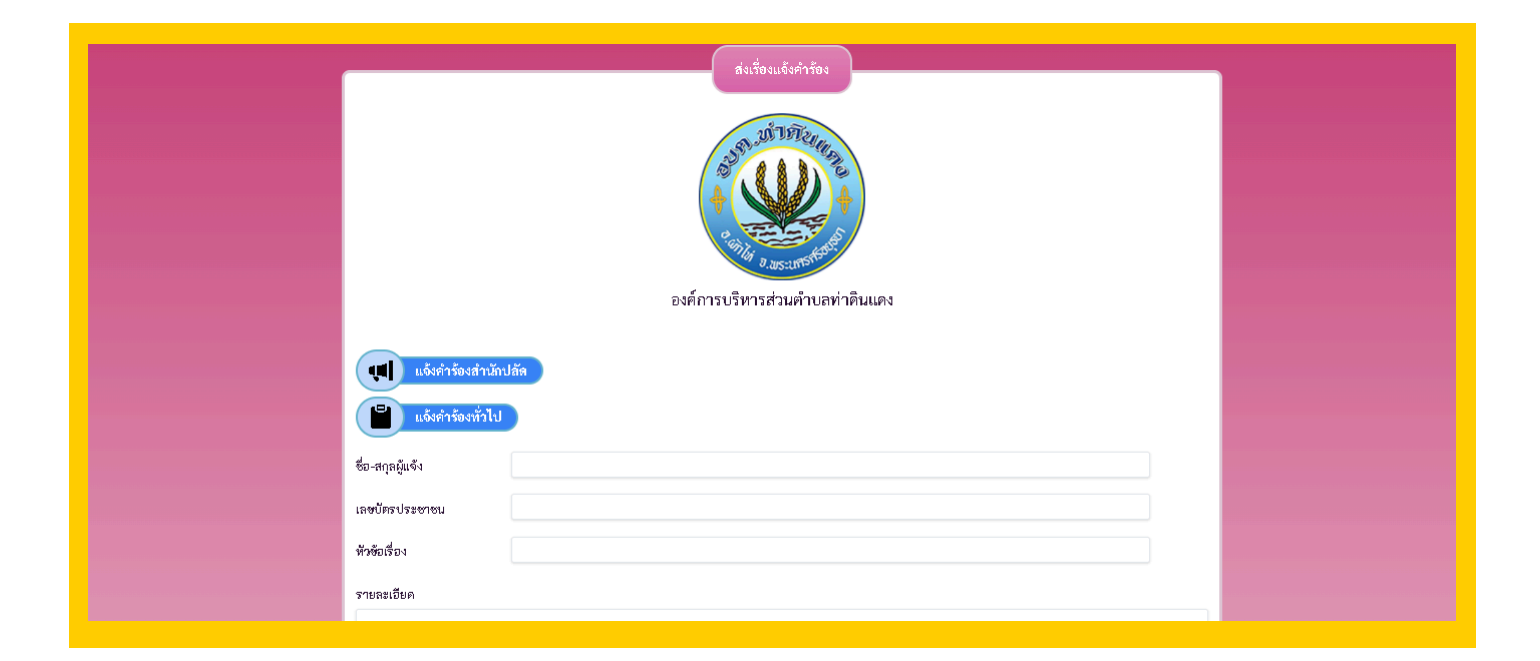

| โทรศัพท์                                                                           |     |  |
|------------------------------------------------------------------------------------|-----|--|
| ที่อยู่                                                                            |     |  |
| E-mail                                                                             |     |  |
| นนบไฟส์รูป (เฉพาะไฟล์ .jpeg , .jpg เท่านั้น)                                       |     |  |
| เลือกไฟล์ ไม่ได้เลือกไฟล์ใด                                                        |     |  |
| เลือกไฟล์ ไม่ได้เลือกไฟล์ใด<br>เสือกไฟล์ ไม่ได้เลือกไฟล์ใด                         |     |  |
| นี่นไม่ใช่โปรแกรม ธัดโนมัติ เธอส์โนมัติ เธอส์โนมัติ เธอส์โนมัติ                    |     |  |
| 🔵 ยินยอมให้เก็บข้อมูลส่วนบุคคล 🦟 นโยบายการคุ้มครองข้อมูลส่วนบุคคล (Privacy Policy) | เจิ |  |
| ู่บันทึก <mark>ยกเล็ก</mark>                                                       | ไปเ |  |

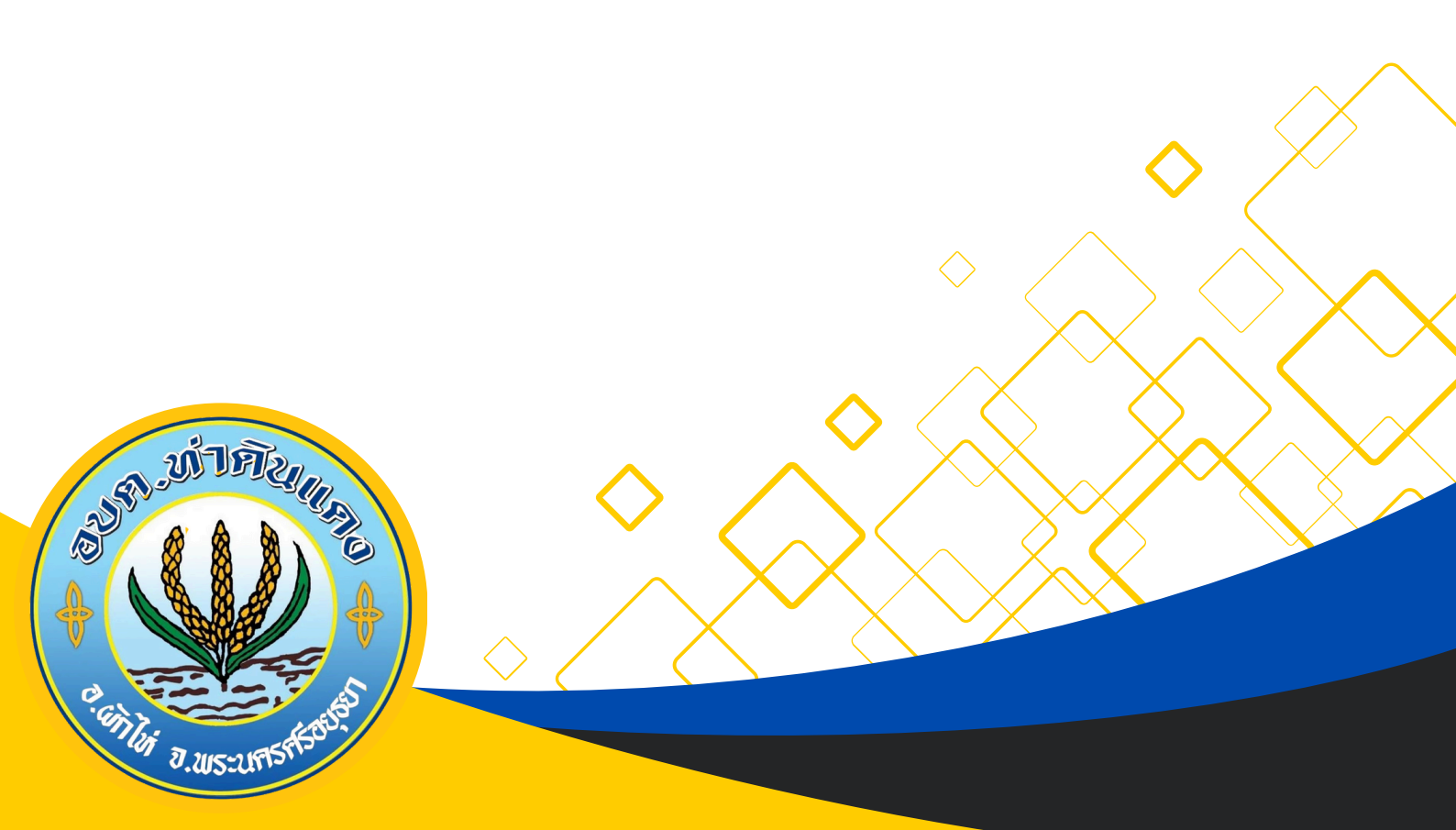